尼崎市オンライン申請システム 競争入札参加資格審查申請 Web 登録操作マニュアル

## (尼崎市契約課)

目次

| 1. 申請書類の作成から登録完了までの流れ         | P.2   |
|-------------------------------|-------|
| 2. 尼崎市オンライン申請システムの場所          | P.3   |
| 3.利用者登録                       | P.3   |
| 4. Web 登録の開始                  | P.4   |
| 5. 一時保存(保存してあとで申請する)          | P. 7  |
| 6. Web 登録後の申請書類の印刷            | P.8   |
| 7. Web 登録以外のエクセル申請書類を掲載している場所 | P. 12 |
| 8. Web 登録後の申請内容の修正            | P.14  |

1. 申請書類の作成から登録完了までの流れ

### 1電子申請システム画面

尼崎市ホームページに尼崎市オンライン申請システム(以下、「電子申請システム」とい う。)への外部リンクがありますので、今回、申請する資格の種類を選択し、申請手続を開 始してください。

(①物件関係、②工事関係、③測量、調査、建築設計及び建設コンサルタント等関係) 初めて利用する場合は利用者登録からはじめてください。

## 2 Web 登録

電子申請システムへ Web 登録します。

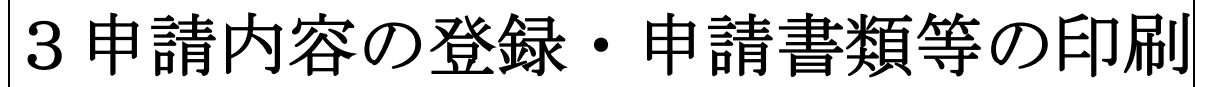

電子申請システムへの Web 登録が終わりましたら、Web 登録した申請書類をダウンロードし、片面印刷してください。

## 4エクセルのダウンロード・書類印刷

エクセルの申請書類は、電子申請システムからダウンロードし、必要事項を入力のうえ、 印刷して提出してください。

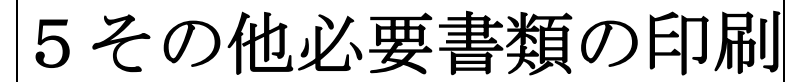

申請する資格の種類ごとに必要な添付書類を準備し印刷してください。

## 6契約課へ申請書類の送付

申請受付期間内に、申請書類を送付してください。 令和6年12月20日の消印があるものまで受け付けます。

# 7登録完了のお知らせ(封筒送付)

有資格者として決定した旨のお知らせ書類を、封筒で令和7年3月末(予定)に送付し ます。

- 2. 尼崎市オンライン申請システムの場所
  - 市ホームページから「尼崎市オンライン申請システム」へのアクセス方法 トップページ > 市政情報 > オンラインサービス > 尼崎市オンライン申請ポータルサイト > →尼崎市オンライン申請ポータルサイトの外部リンク
  - ② 「尼崎市オンライン申請システム」の外部リンクがある市ホームページURL https://www.city.amagasaki.hyogo.jp/shisei/1026132/1026133.html

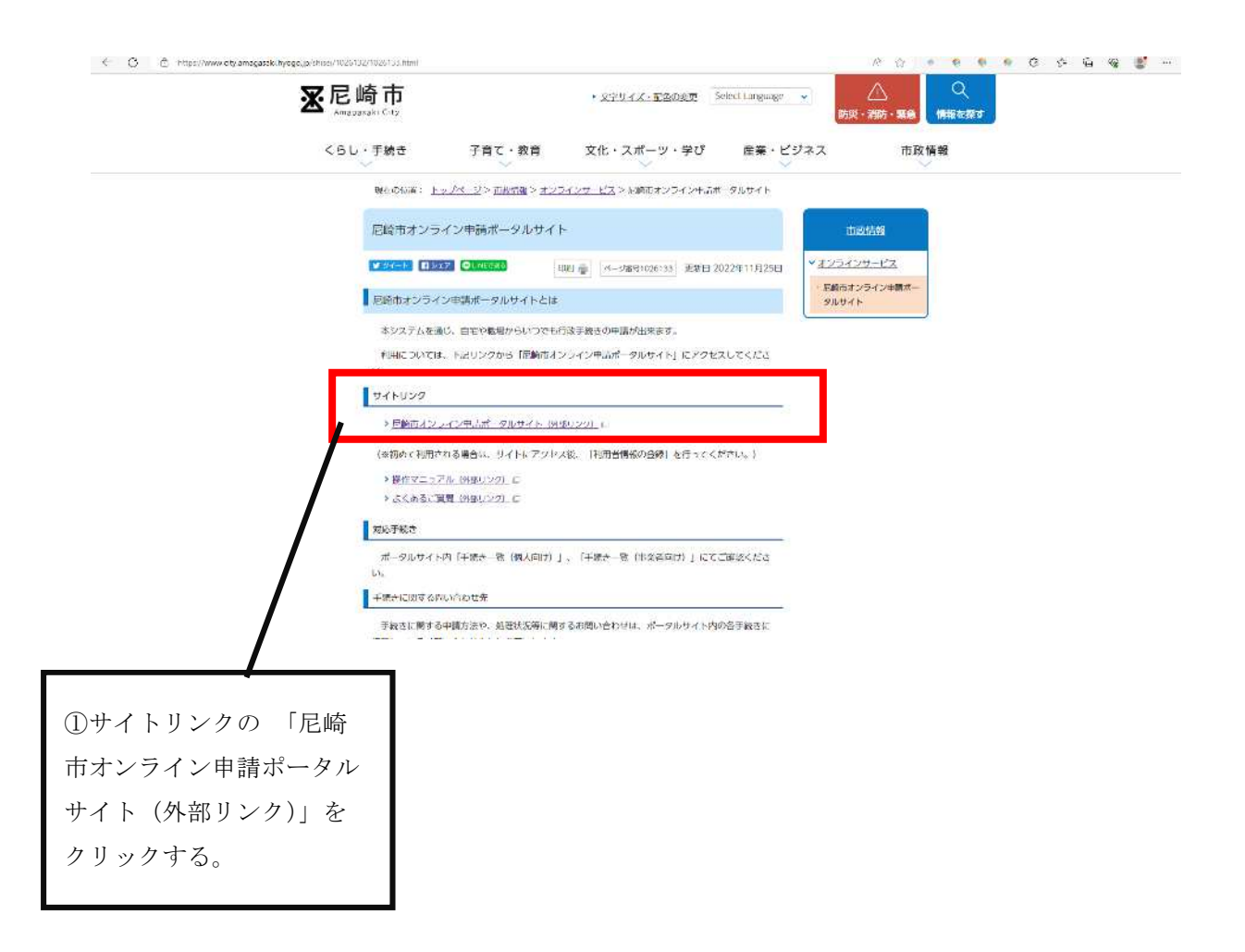

3. 利用者登録

利用者登録については、尼崎市ホームページに掲載している電子申請システムの利用者 登録入力操作マニュアルを参照してください。

### 4. Web 登録の開始

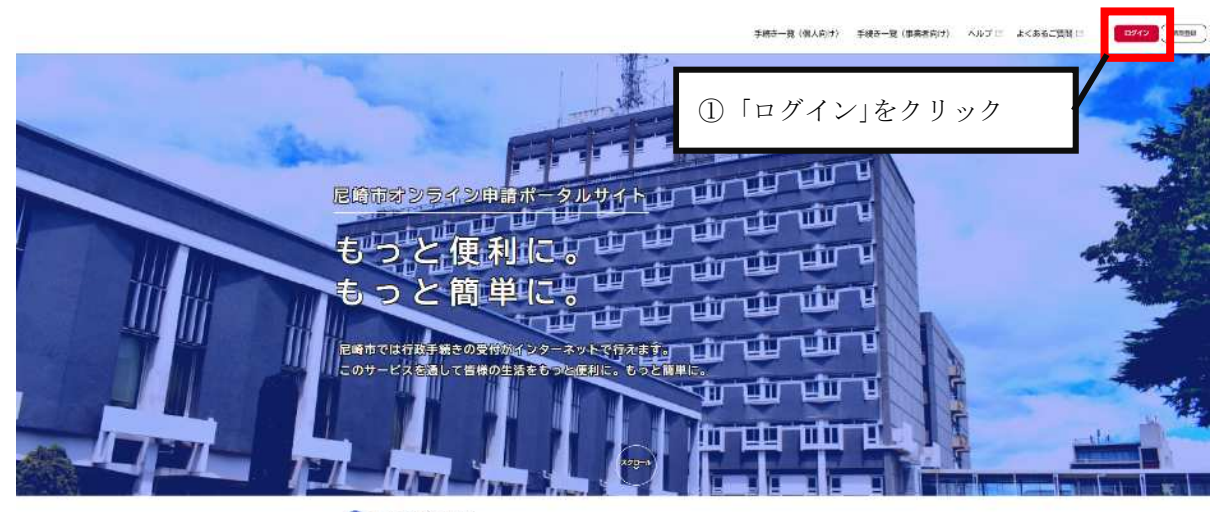

重要なお知らせ
 303年4月26日 
 ずきなお知らせアスト

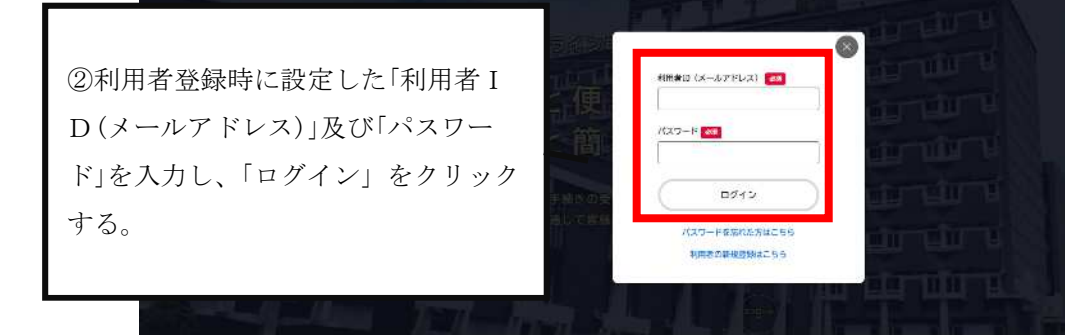

|                         | ዋቂት−ሿ (መለክ)ታ) ዋቂት−ሺ (መለክ)ታ) / አራታገ ልሩ ቆቆርጋሺሺ ፡፡ ፡፡ ፡፡ ፡፡ ፡፡ ፡፡ ፡፡ ፡፡ ፡፡ ፡፡ ፡፡ ፡፡ ፡                                             |
|-------------------------|----------------------------------------------------------------------------------------------------|
|                         | 手続き判定ナビ     RGEたど差米な手続きをご案内       Sindurveau     それでなどのカナゴリを選択していてつがの利用に指定すると、あのたと<br>と声が子科なを見きますことができます。       保入の方     事業者の方 |
|                         | 申請できる手続き一覧<br>一覧から手続きを避めしてを無事項を入力すると、スペホ・パソコンのらー位することができます。                                                                    |
| ③「事業者向け手続き」をク<br>リックする。 | (編入力)才手続き > (単本者句)才手続き > マイページ<br>通志にもなした子伝きの作気を接触することができます。 #法律の経営をこてらかられ悪いします。                                               |
|                         | しつと第3 ><br>よくあるご質問<br>の思想からよくいただく思想をまたれました。たからないことがありましたら、まず二ちらそこ一般くできい。                                                       |

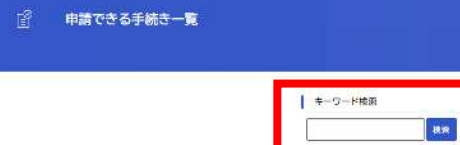

条件委托

 カテコゾ
 回周

 ウ子肉丁・蚊叫
 ウ子肉丁・蚊叫

 ウ子肉丁・蚊叫
 ウボ金・ホル

 ウボ金・ホル
 ウボネ

 ウボネ
 ウボネ

 ウボ魚・ビジネス
 秋金

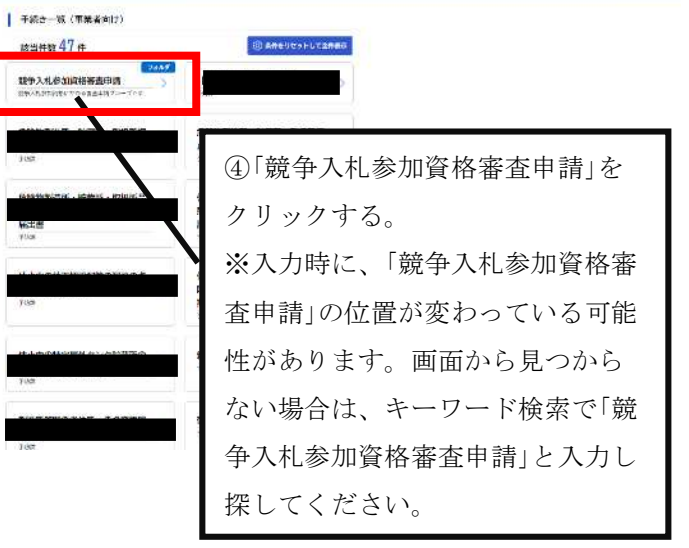

#### 👔 申請できる手続き一覧

|              | <b>秋田市市 3 中</b>                               |
|--------------|-----------------------------------------------|
| (Evolpt      |                                               |
|              | 取ら入れや知時時間で単語(副体、<br>血、経験設計及び利期にコンサルタン<br>等時時) |
| ⑤物件関係・工事関係・測 |                                               |
| 量、調査、建築設計及び建 | -8086                                         |
| 設コンサルタント等関係測 |                                               |
| 量等関係の3つのうち、申 |                                               |
| 請する内容を選択し、>の |                                               |
| をクリックしてください。 |                                               |
|              |                                               |

根原

िसमर**ाव**ल्य

0

取争入机构加

内容詳細

| 1 8                                           | (今入礼·参加资格等者中)課(工事関係)                                                                                                    |
|-----------------------------------------------|----------------------------------------------------------------------------------------------------|
| 手柄。                                           | <b>网络</b>                                                                                                    |
| ा<br>२<br>२ व्या<br>२<br>२ व्या               | ンス集構経営が営用品件でされてき、通常に二級した方を管理事を知られていた。<br>管理的作者は、国家市ちったション(ロンテムにより、高学者)単常目的なさ、「教育がクランロードした男子」<br>、通信してくだされ、本方、グランコードした国家に対応した。たつぞいか「ご用業する様素(こう、こころは、くぼ)など、その地にな<br>ほかしまった。「意味人地は資料な可能の自由を必須相当なく通信し、時期になったことい<br>、回顧市ホンシインサがおようよ」に必要な事項の単層普段しただけでは、単時の分号とはなりまたんのを、二階巻ください。 |
| 現出                                            | 2.5月一览头等                                                                                                    |
| (4)<br>(1)<br>(2)<br>(3)<br>(4)<br>(4)<br>(4) | ロボタビジョン<br>第二十20年7日間システロ<br>12:11 度が入る時間の後期で見<br>12:21 資料会場合、50万で多期<br>12:23 業務カード21<br>12:23 業務カード21<br>22:43 業務カード21                                                                                                    |
|                                               | <u> </u>                                                                                                    |
|                                               | ■ 3 - 1   市市地域住地設施整均衡量(約人局)<br>円-3 - 2   市宅地域化設施構築な販売(約人用)                                                                                                    |
| 受付                                            |                                                                                                    |
| 2.0                                           |                                                                                                    |
| 3123                                          | 271日11年10年<br>第11月11日 11年10年                                                                                                    |
|                                               | 38A38G >                                                                                                    |
|                                               | あとで物理する                                                                                                    |
|                                               |                                                                                                    |
| ⑥「次へ進む」をクリック                                  |                                                                                                    |
| してください。                                       |                                                                                                    |
| 次の画面から入力画面に                                   |                                                                                                    |
| なりますので、競争入札参                                  |                                                                                                    |
| 加資格案查由請書類説明書                                  |                                                                                                    |
| か良田田 L T 明目規則り首<br>たトノ 詰り 入力 L アノギ            |                                                                                                    |
| セム、弧み、八刀ししくに                                  |                                                                                                    |
| さい。                                           |                                                                                                    |
|                                               |                                                                                                    |

このマニュアルでは、工事について掲載していますが、基本の操作は、物件、測 量等も同じです。 5. 一時保存(保存してあとで申請する)

「保存してあとで申請する」をクリックし、一時保存をご利用ください。 60 分間通信がない(ページ移動がない)場合、タイムアウトとなり入力内容が破 棄されます。

| ()<br>()                                                                                                    | 手続き一覧(加入向け) 手織き一覧(加減者向け) ヘルプ                                                                                                    | 二 よくあるご質問: (第) (第) |
|----------------------------------------------------------------------------------------------------|----------------------------------------------------------------------------------------------------|--------------------|
| 😭 申請内容の入力                                                                                                    |                                                                                                    |                    |
| 画面下の「保存してあとで<br>申請する」が、一時保存に<br>なります。<br>60分間通信がない(ペー<br>ジ移動がない)場合、タイ<br>ムアウトとなり入力内容が<br>破棄されます。こまめに一<br>時保存をご利用ください。 | Contraction Waterwood Waterwood Waterwo |                    |

(一時保存後にログアウトした場合の一時保存場所)

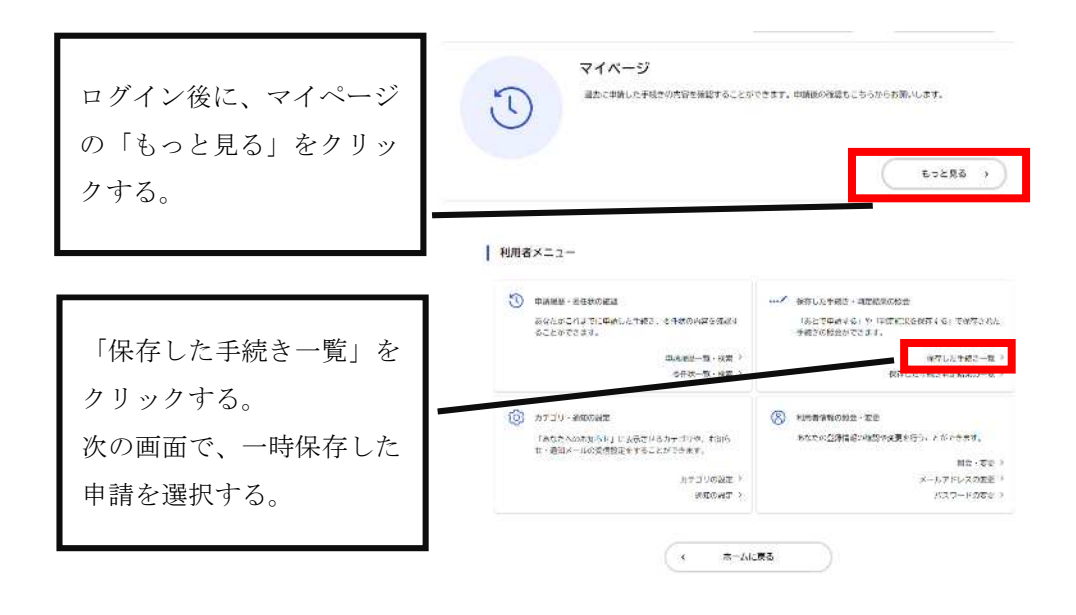

6. Web 登録後の申請書類の印刷

必要事項を全て入力したら、画面下の「次へ進む」をクリックしてください。

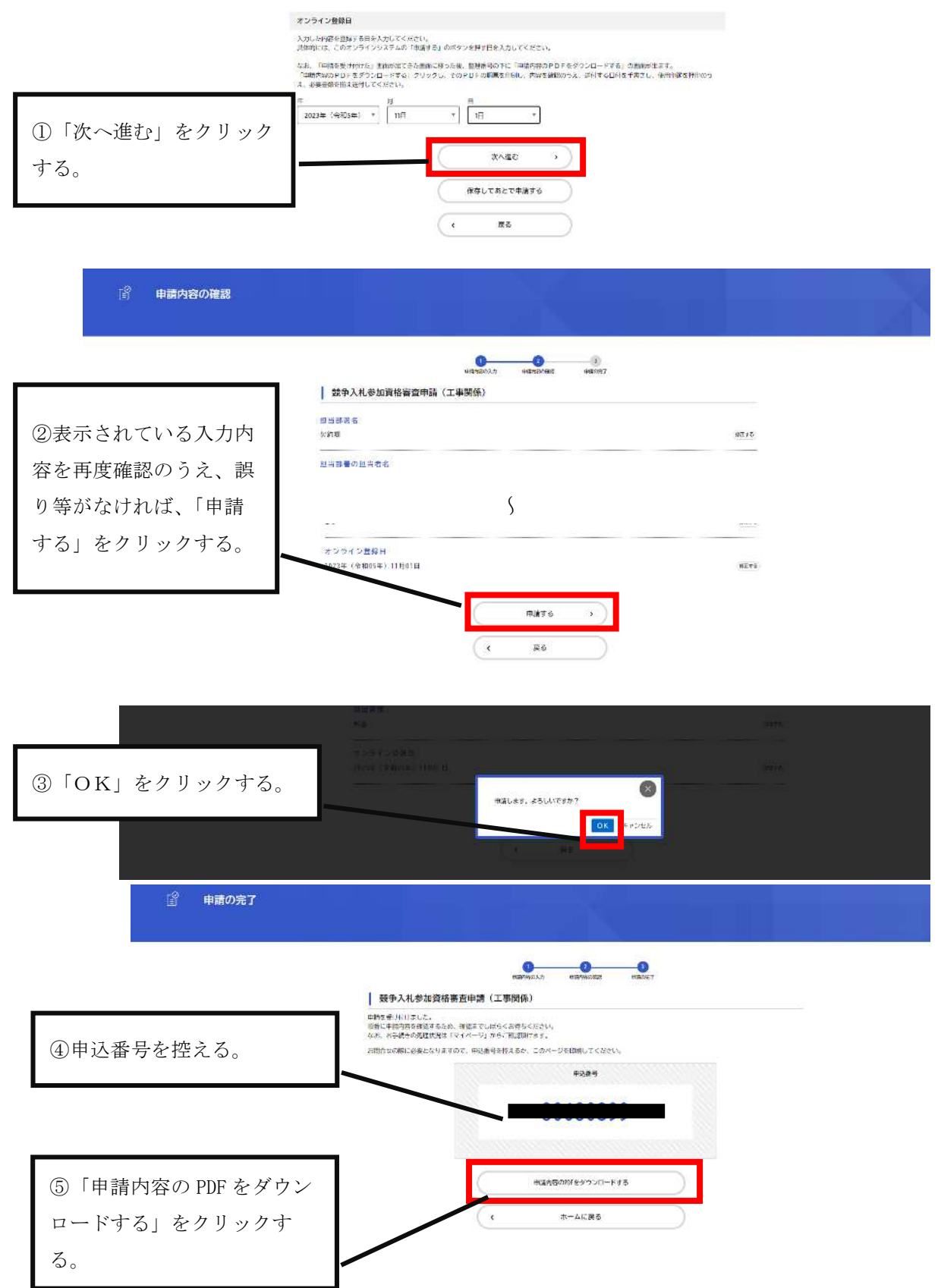

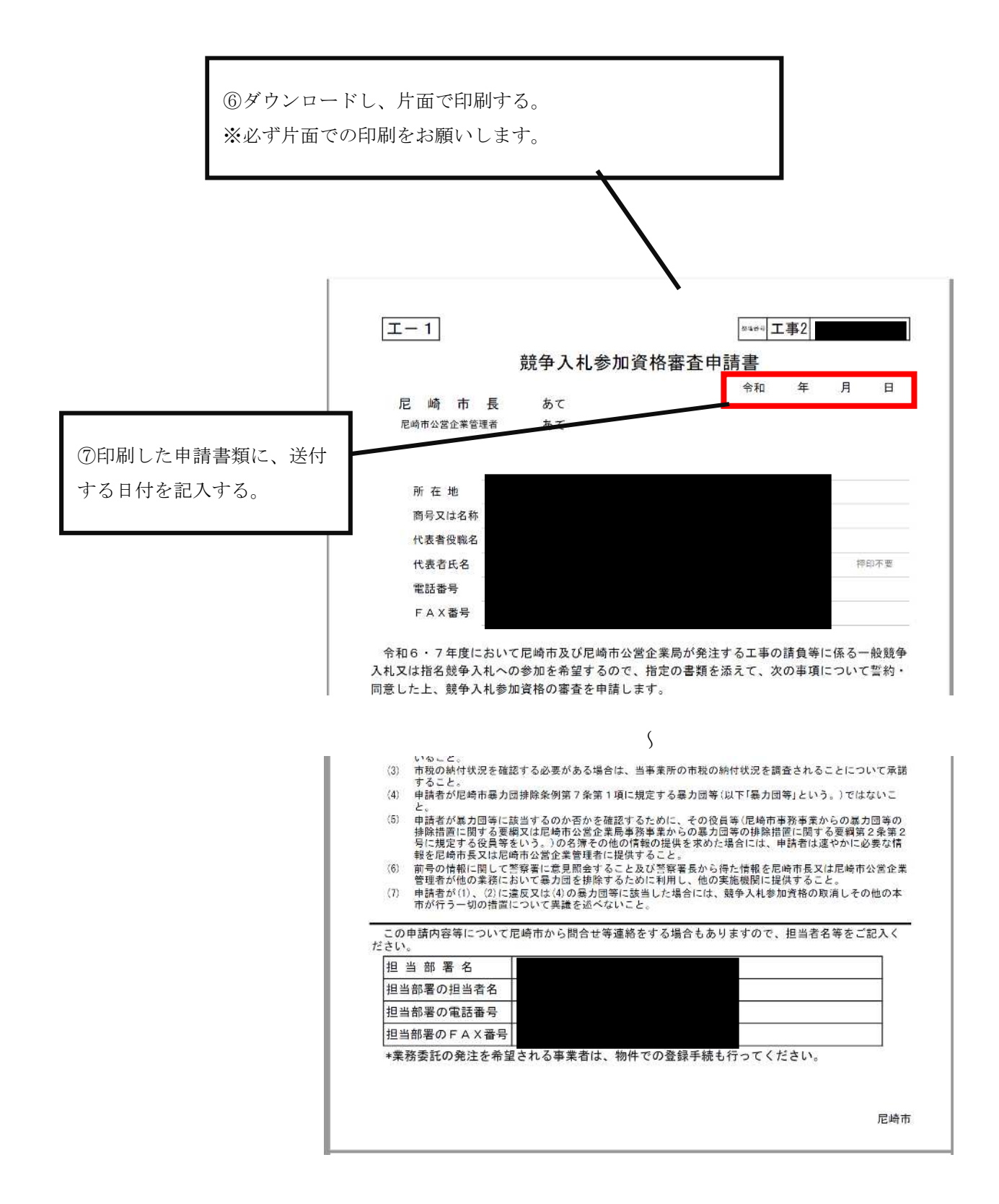

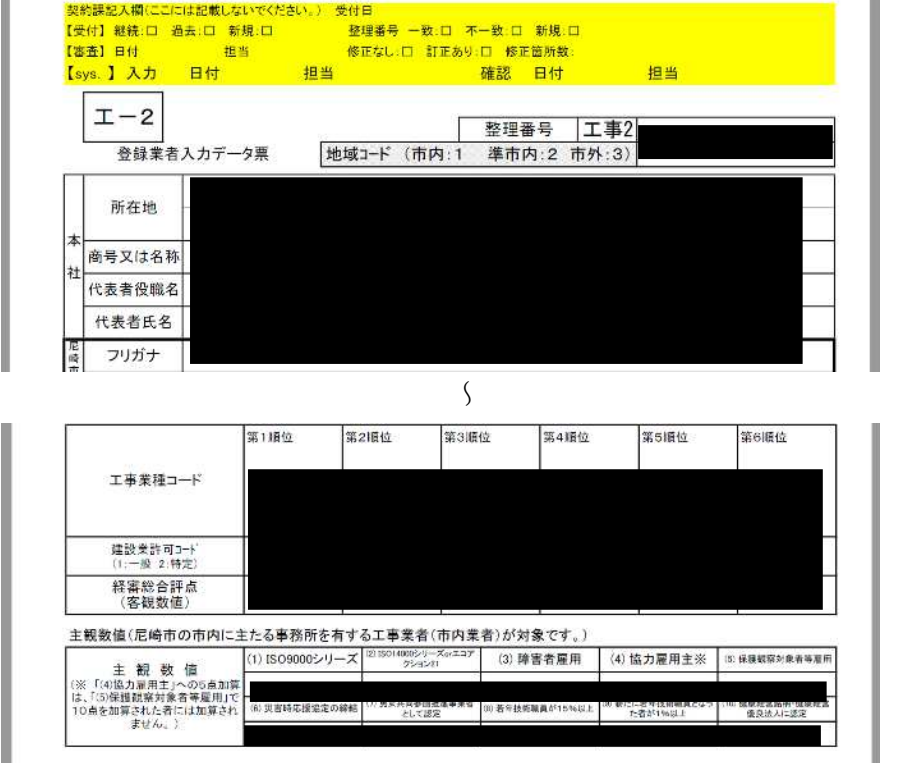

こは記載しない

お約理和ス切り

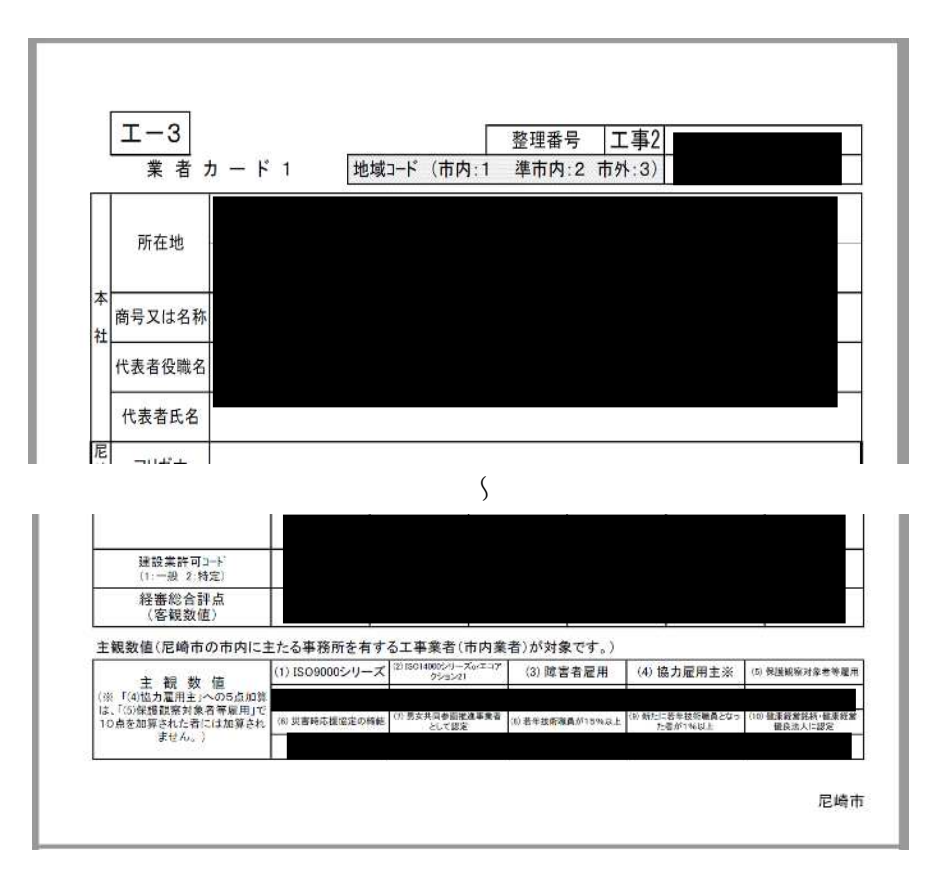

尼崎市

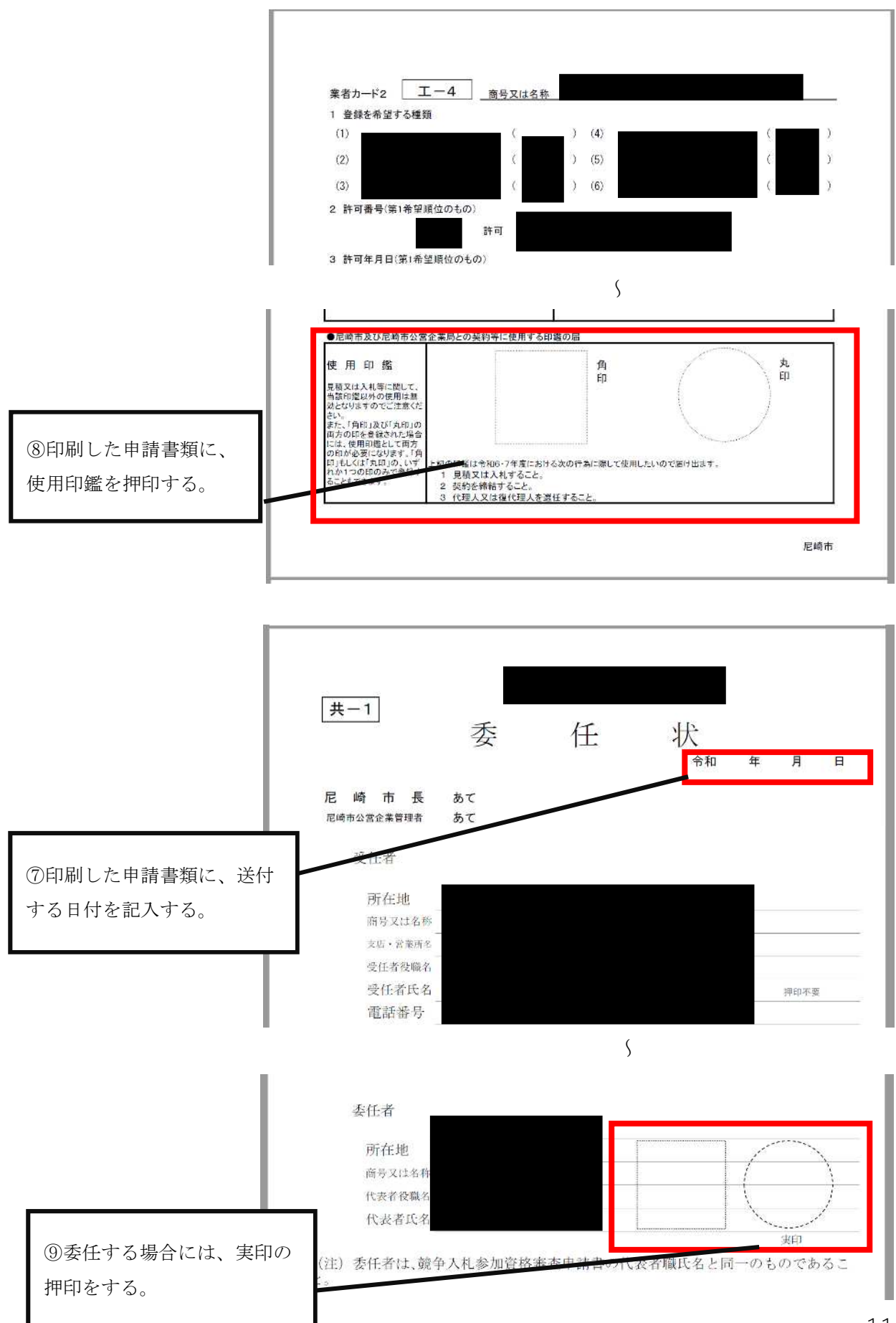

р. 11

7. Web 登録以外のエクセル申請書類を掲載している場所

|                         | 子続き一覧(個人例び)、子続き一覧(個人例び)、人にプロ、よくあるご覧用の 第二回った(ローカム ロック)<br>2019年3月21日、メンテナシスによるで、ビス内社(時分10 |
|-------------------------|------------------------------------------------------------------------------------------|
|                         | 手続き判定ナビ     市なたに必要な手指きをご案地       31050.048280                                            |
|                         | 申請できる手続き一覧<br>-気から手続き実習らして受賞事業を入力すると、スペホ・パンコンから一覧することができます。                              |
| ①「事業者向け手続き」をク<br>リックする。 |                                                                                          |
|                         |                                                                                          |

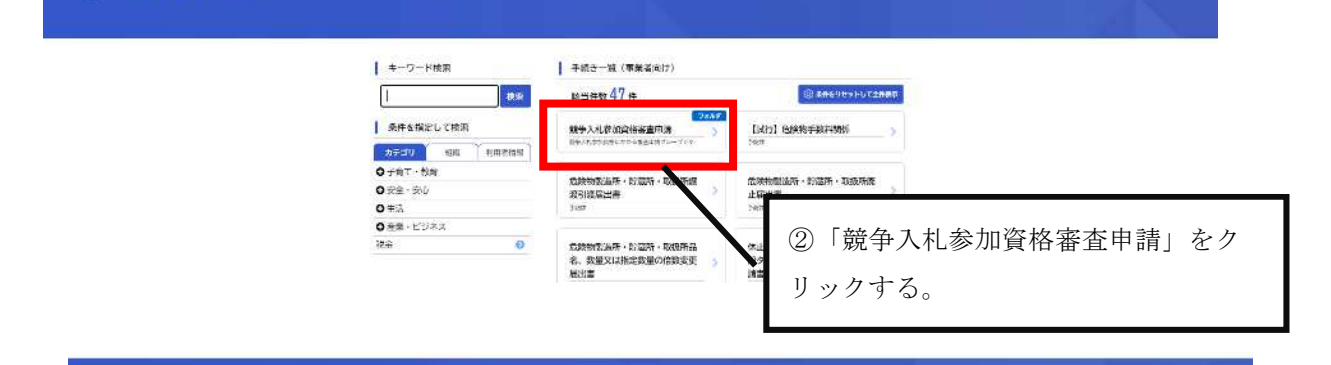

■ 申請できる手続き一覧

語できる于訳さ**一**列

③物件関係·工事関係·測 量、調査、建築設計及び建設 コンサルタント等関係測量等 関係の3つのうち、申請する 内容を選択し、>のをクリッ クしてください。物件、工 事、測量等を選択し、クリッ クする。

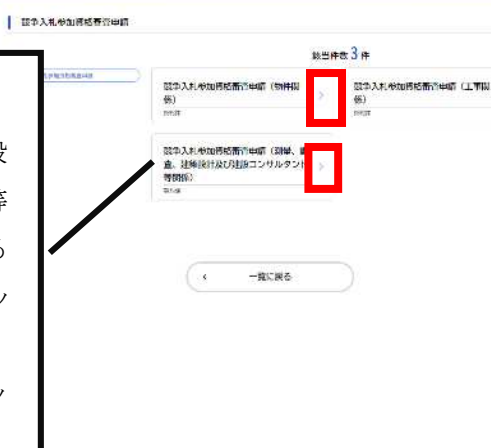

0 予約さ一覧(個人向け) 予約さ一覧(事業者向け) ヘルブロ よくあるご同胞 □ □ 2000 (株一 さん 0070k) 内容詳細 1 競争入札参加資格審査申請(工事関係) 手枝の概要 ・ 本本人的な理解技作年期市においては、成於末にお届した内式で年前来を計測市にお付してください。 を要要数例で発気に 石油水ガンライン特定システムにより、全要支援を注意からえ、需要タグシロニドし、タワウロードした需要で 終わし、送付してきてい、また、ダクシロードした高度を見たも、エアさんがで成できまだ。ズモーンエーも何になど、その年にあ なず見が高かりよくある、 弦楽人人が支援時代有罪者者が回顧力を含くて成立し、二中してください。 なが、石油水ガッマングを見つくアレーと要求す場かが発見まただけで、「最近気行くだかく手が入めりた、ご注意ください」 登出書籍一覧志言 ジャロ目から使らな感 ジャローン・ション・マーンステム () 12-13 近々入化学に対称きませ活音 () 12-13 近々入化学に対称きませ活音 () 12-13 単分水の大・フロ () 12-13 単分水の大・レーン () 12-13 単分水の大・レーン () 12-13 単分水の大・レーン () 12-13 単分水の大・レーン () 12-13 単分水の大・レーン () 12-13 単分水の大・レーン () 12-13 単分水の大・レーン () 12-13 単分水の大・レーン () 12-13 単分水の大・レーン () 12-13 単分水の大・レーン () 12-13 単分水の大・レーン () 12-13 単分の大・レーン () 12-13 単分の大・レーン () 12-13 単の大・レーン () 12-13 単 提出書類一個表導 5 ③「申請書·資料」に 11日、人札・保約時の行為を行う者を立分された本をからされた本の者(20日・共具所の有事)に必手する制合は、各株状が必要になり ます。その場合には、表任状に支配を打争してくたさい。 掲載しているエクセル なお、印刷能の用紙は新りたたます、品材してくださ をダウンロードする。 申請書・問料 ※出来録 (エーラ・エー6巻) ねcalお式: 15.0881 エクセルは、ニニからダランロードして作成してください。 必要事項を入力し、印 刷する。 このダウンロードのエ クセル申請書類は、手 OF ICT NO. TH 23**4**0,936 書き入力でも構いませ 至付終7日 2423年12月27日 11年00分  $\mathcal{N}_{\circ}$ 3030 •) 「申請書・資料」 あとで申請する (\* 一覧に戻る の箇所です。

8. Web 登録後の申請内容の修正

申請書類をダウンロードし、紙で見たときに間違いに気付いた場合などは、一旦、 取消申請し、その後、再度申請する必要があります。

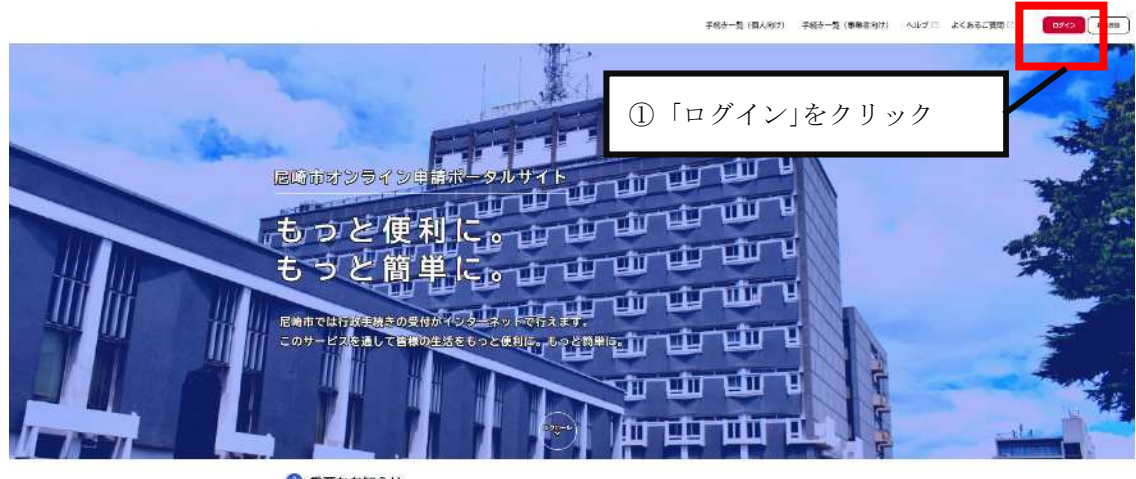

### 🚯 新着のお知らせ

2023年9月4日 メンテナンスによるサービス停止(0月15日 - 22日 - 23日 - 29日)

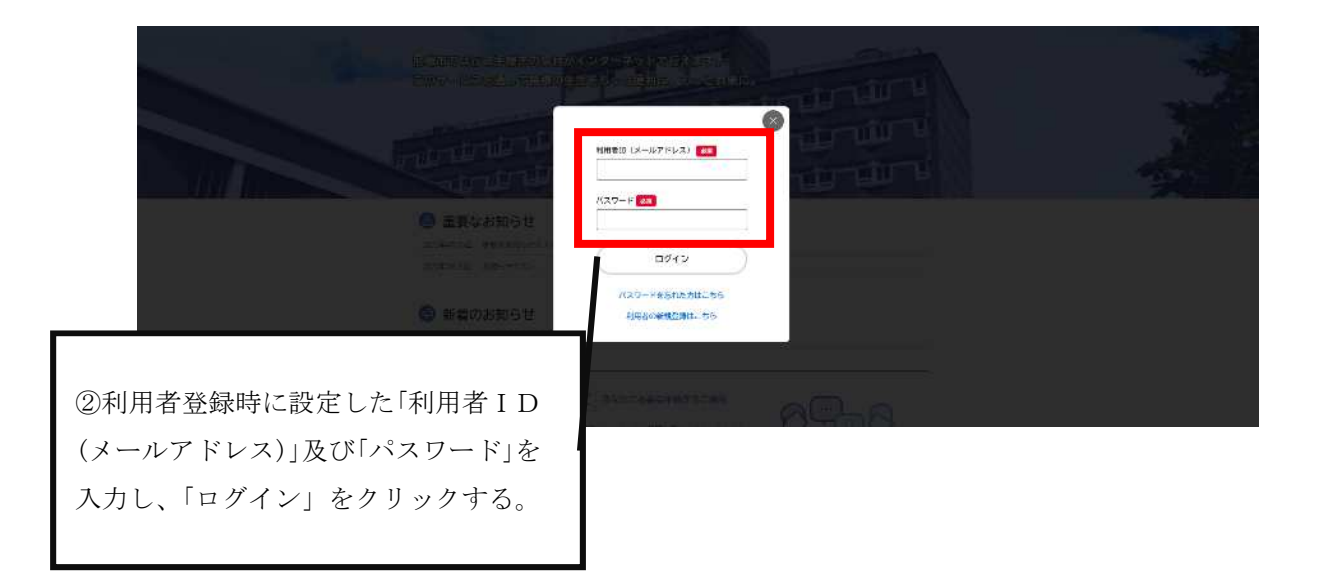

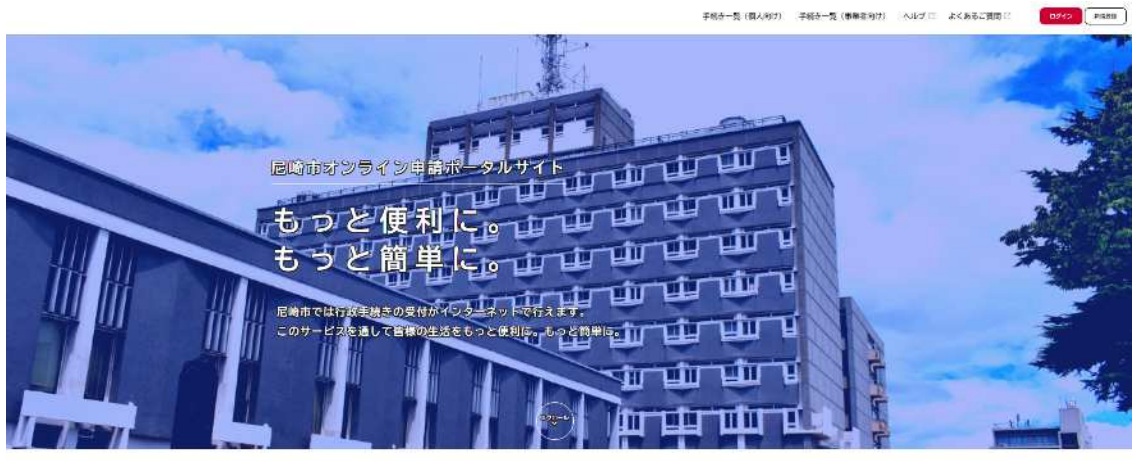

### 🙆 重要なお知らせ

1121年1月25日 血東なお(31610+2)ト 2122年1月23日 お知らせ7.2 ト

### 🚯 新着のお知らせ

2023年3月4日 メンテナンスによるサービス停止(2月15日-22日・23日・23日)

|          | 手続き到定ナビ     あなたに必要な手続きるご案内       Shidt.volde、手段でなどのカーゴリを超らしていてつかの使用に向きすると、みたわと<br>かないた時をあり出せっとかちできょう。     (1)       個人の方う     単業者の方う |
|----------|----------------------------------------------------------------------------------------------------|
|          | 申請できる手続き一覧<br>- 私から手続きを選択して登録手通も入力すると、メッホ・パソコンから母親することができます。<br>私人同け手続き、 ◆米名向け手続き、                                                   |
|          | マイベージ<br>※ALL##LoTRAFONHAGEd + GLLDTCF# #、#BHODEEBLICOTIAABL                                                                         |
| ③マイページの「 | もっと見る」をクリック<br>Neveletics、#TESSEL-BASETUR                                                                                            |

#### 🛔 マイベージ

| 0 E222850-547 25838                                                                                                    | 2.]                                                                               |
|----------------------------------------------------------------------------------------------------|-----------------------------------------------------------------------------------|
| Bendana Bendana B | 8.]                                                                               |
| ▶ 申請状況のお知らせ                                                                                                    | 2                                                                                 |
| 利用者メニュー                                                                                                    |                                                                                   |
| ③ 市場限E - 井田 1600歳日/ 福祉した手術                                                                                                    | te tscam⊎oHS∰                                                                     |
| かったしたってはない。それによれたことが生むの外端の構成す。<br>うことかでではす。<br>中点接触一般・松園 >                                                                                                    | 4 50 1 1 40 Land 2004 100 (101-1-1-1-<br>107-1-1-1-1-1-1-1-1-1-1-1-1-1-1-1-1-1-1- |
| NOV 2 188                                                                                                    | NO HAT DU THINGS TR                                                               |

p. 15

| Э | 申請廢歴一覧            |                    |                                                            |                          |  |
|---|-------------------|--------------------|------------------------------------------------------------|--------------------------|--|
|   |                   | 中込番号から検索           | 申請報研一覧                                                     |                          |  |
|   |                   |                    | 単25年号:2000000<br>(二回から3回しました)<br>日本入市人地は「第25番5544月(二年323時) | 2023年6月31日 21694(※)<br>> |  |
|   |                   |                    |                                                            |                          |  |
|   | り取消したい<br>取消(修正)し | ₽請を選び、ク<br>∠たい申請か、 | リックする。<br>申込番号を確認してく                                       | ください。                    |  |

| 申請状況                                       |  |
|--------------------------------------------|--|
| 申請を送信しました                                  |  |
| 基本指報                                       |  |
| 16(3)四号<br>153-00(55)                      |  |
| 季 <b>期告名</b><br>组外入机务效用性费案件算(二等预得)         |  |
| - 助运目 <b>府</b><br>(#23年6月3)日 31年400金       |  |
| 申請約署                                       |  |
| <b>担当前要</b> 名                              |  |
| 5                                          |  |
| 2 : 5 L                                    |  |
| (9) 装布技術構具の角成長び破保(第元な装存技術構員が1%以上)<br>23 GL |  |
| (10) 健康経営政府支援律務経営委員会人に認定<br>2.556          |  |
| @土中州<br>为之                                 |  |
| オンライン開設日<br>(1223年(市場55年)11月(1日            |  |
| #04/2005/11 € 972/D-+778                   |  |
| 6.0HTG8930HCG.                             |  |
| · **                                       |  |

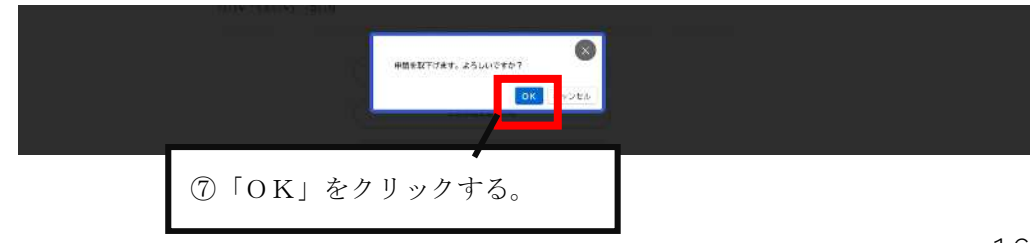

| 餘争入札参加資格證查申請(工事關係)                        |  |
|-------------------------------------------|--|
| 手快进名,城争人北部加京将采盈市动(工業物約)<br>中記書号(1064039   |  |
| この単語を取下げました。<br>なお、単語が招は「マイベージ」からご確認的けます。 |  |
|                                           |  |
| < \\\\-\\\\\\\\\\\\\\\\\\\\\\\\\\\\\\\\   |  |

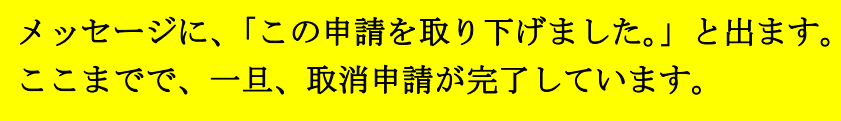

次の、作業から、再度申請(修正)する手順になります。

| 3 | 申請の取下げ |                                                                                                    |  |
|---|--------|----------------------------------------------------------------------------------------------------|--|
|   |        | 競争入札参加資格審査申請(工事関係)                                                                                      |  |
|   |        | 学校学校、報告メレビが加速研究進行後(11年49時5)<br>市と時時、前期10月9日の元<br>- ○時時である11月9日の元<br>- ○ため、時時の時間は「マイページ」から上部05日にかます。<br> |  |
|   |        | ⑧「マイページに戻る」をクリックする。                                                                                     |  |

| お知らせ                                      | 前期20日ダイン:2023年3月31日 20時56分                 |  |
|-------------------------------------------|--------------------------------------------|--|
| 0 重要な約知らせ (2013)                          | 5                                          |  |
| B BSEADBEIST                              | 5                                          |  |
| ▶ 取解状況のお知らせ                               | 5                                          |  |
|                                           |                                            |  |
| ┃ 利用者メニュー                                 |                                            |  |
| ① 単語業を会社的の資料<br>あなたが、たまたに世界した手段を、単に約3350% |                                            |  |
| ることができます。                                 | 手続きの明白なできます。<br>物かり (行行した手続き一覧)            |  |
|                                           | ★行した手続き町正規定の一覧 >                           |  |
| (① パブゴリ・他の方面を<br>「みたたへつかり」」にあまたはみたっていた。   | ※ 利用者有能の設立・正正<br>さなたから 建築の必然がな事を行う、とたてきます。 |  |
| 日・通知メールの反常的主もすることができます。                   |                                            |  |

| TURNELL JE | 中込費号から検索     | 山塘橋四一阪                      |                              |  |
|------------|--------------|-----------------------------|------------------------------|--|
|            |              | 株用                          | t<br>2013#45310224#4039<br>> |  |
|            |              | 数学入れる如同結構造現象(工事関係)          |                              |  |
|            |              |                             |                              |  |
|            |              | <ul><li>・マイベージに戻る</li></ul> |                              |  |
|            |              | (€ ₹4x-9ER6                 |                              |  |
| ①申請を取て     | Stitlet. EX. | (* マイベージTR&                 | ・選び クリックする                   |  |

| 3 | 申請内容照会 |
|---|--------|
|   |        |

| 申記を取下げました                     |
|-------------------------------|
| 基本情報                          |
| 中运费等<br>600431399             |
| · 学校方式<br>第4人式分别用成果在由于(工作的名)  |
| 申決日時<br>2023年4月3日 2064年4世     |
| 申認內容                          |
| 5                             |
|                               |
| オンラインな時日<br>2023年(今期6年)11月11日 |
| <b>Финационте</b> タッンロードする    |
|                               |
| (* 86 )                       |
|                               |

| 1000 - 100000                                                                                                    |
|----------------------------------------------------------------------------------------------------|
| A CONTRACT OF A DESCRIPTION OF A DESCRIPTION OF A DESCRIP |
| 1 1 1 1 1 1 1                                                                                                    |

|           | (該争入北参加與杨 <u>帝</u> 直申請(工事問係)                                                                                                    |  |
|-----------|----------------------------------------------------------------------------------------------------|--|
|           | ・<br>学校の報酬<br>扱う人を教護指導金件集に行いては、別約時に重要を変更いたださます。<br>ただし、簡単人に必要な人に必要なであってみた特別に、内容計算のなくないのでくないという。おりゃちな筆紙のう方、当美(単単人実の<br>りなり)をなっとしたし、ジェンロートにも思想(注意調合)を取り、単立目の目付、計算目)あげは単単素作用のうえ現出して                                                                                                    |  |
|           | ください。<br>シカ、ダウンロードした水県以外にた、毎日共同(エータ・エー&毎)着の必要素別があります。<br>そのさめ、L 絵像やようっくンタ誌とスタトに必要な年前の市場登録しただけでは、毎週の信付とはなりませんので、ご注意ください。                                                                                                    |  |
|           | 必要要要なの信頼<br>・ 非なにいただく必要要求の保護は、次のうかを活けしてください。<br>(1) だ何用オンライン単点システムにより、必ら年に登せた。タウン、ロードした角点(単端面面)に合かささに難したもの<br>(2) 気格用オンライン単点システムに対象によいるエンロルン「試験苦想(エーち・エーもを)」に必要素求を入力した感覚を共同で起<br>新したもの。<br>(2) たいる全般無可能に通って点やしてください。<br>(3) 作り、記載れ事も大的(「口(2)名)で<br>回答: 記名板 合化(名板)「口(2)名)で<br>回答: 記名板 古社マキンスント経 反影響<br>電話者の ういく(4) これ |  |
|           | 3. 単位にはんっての1月単句<br>単規算点、今日5年1月3月目前開設会までを受け付けます。それ以降の目前の消息があるものは受けな日本はん。今むを使ず経察される<br>発会し、受け振見な起これたのの時間できまたんのでに注意くたさい。<br>また、回映内オンライン単位システムに必要な事項の世間互掛したなけでは、単質の受付とはなりまたんので、「注意ください。<br>を詳細については、感染人は参加及び書店の時間接接取得者とご覧ください。                                                                                           |  |
|           | 毎約・問意<br>転争入れが本途所有可要については、200号でについて部門・5回席をまめています。                                                                                                    |  |
|           | 5                                                                                                    |  |
|           |                                                                                                    |  |
|           | .20.85                                                                                                    |  |
|           | 来上心和城乡古                                                                                                    |  |
|           | ( R5                                                                                                    |  |
|           |                                                                                                    |  |
| 12画面下の    | )「次へ進む」をクリックする。                                                                                                    |  |
|           |                                                                                                    |  |
|           |                                                                                                    |  |
| □ 申請内容の入力 |                                                                                                    |  |
|           |                                                                                                    |  |
|           | warazza, revisionat restrict<br>競争入私参加資格检查申請(工事問任)                                                                                                    |  |
|           |                                                                                                    |  |
|           |                                                                                                    |  |
|           | <b>佐出胡斯</b> 尔理当春名                                                                                                    |  |
|           | 9 4初がこの中心内容後についておれた第の時間をする後かの形式2004年につください。<br>20                                                                                                    |  |
|           | (                                                                                                    |  |
|           | ς<br>                                                                                                    |  |
| EEI:      | 。 た 笛 正 を 修 正 し て く だ さ い                                                                                                    |  |
|           |                                                                                                    |  |
|           |                                                                                                    |  |
|           | Ş                                                                                                    |  |
|           | ,<br>(                                                                                                    |  |
|           | )                                                                                                    |  |

| /               | 89017827#1878                                                                                                    |                                                                                                    |       |
|-----------------|----------------------------------------------------------------------------------------------------|----------------------------------------------------------------------------------------------------|-------|
|                 | ( R6                                                                                                    |                                                                                                    |       |
| 面下のオンライン        | /登録日の日付を変更する。                                                                                                    |                                                                                                    |       |
|                 | Aルプロ よくあるご知道日 名んが10000日代5日 単内石町日 ウェブアクセンジライ<br>Commo 21<br>2014日 100000001<br>10000日 Autoremotoremot                                                                            | · 利用品的(個人和什么 希望客房住)                                                                                            |       |
|                 |                                                                                                    |                                                                                                    |       |
|                 | オンライン登録日                                                                                                    |                                                                                                    |       |
|                 | 入力した内容を登録する日を入力してください。<br>単純を口は、このサンサインシステムの「単価する」のボタンを作り目を入力してください。<br>なお、「単語を目がけりた」前述がなててた人参加した少えた。豊富者自分の下に「単純的面のPOFEダワンロ<br>「単語を用いたりた」がなった。またれ、ついっし、そのたりには「単語を目的」、そのなな単語のシント | ードする1の新聞が出ます。<br>する日本15年4月から、新聞名がを成長のつい                                                                        |       |
|                 | 入: 必要要要求加入回行しくくたかい。<br>オ 男 月<br>2025年(令兆5年) + 月 日 + 日 → 日                                                                                                    | na una se de la Maria de la Marianes (Marianes (Marianes (Marianes (Marianes (Marianes (Marianes (Marianes (Ma |       |
|                 |                                                                                                    | 7                                                                                                    |       |
|                 | 保存してあたて中緒する                                                                                                    |                                                                                                    |       |
|                 |                                                                                                    |                                                                                                    |       |
|                 | (* R6.                                                                                                    |                                                                                                    |       |
| <b></b>         | C R6                                                                                                    |                                                                                                    |       |
| (4)間違っ          | た箇所を全て修正した後に、「次へ                                                                                                    | 進む」をクリック                                                                                                    | する。   |
| ④間違っ<br>曲蓋内容の確認 | た箇所を全て修正した後に、「次へ                                                                                                    | 進む」をクリック                                                                                                    | 'する。  |
| ④間違っ            | 、<br>た箇所を全て修正した後に、「次へ<br>()<br>()<br>()<br>()<br>()<br>()<br>()<br>()<br>()<br>()<br>()<br>()<br>()                                                                             | 進む」をクリック                                                                                                    | 'する。  |
| ④間違っ            | 、<br>た箇所を全て修正した後に、「次へ<br>(<br>()<br>()<br>()<br>()<br>()<br>()<br>()<br>()<br>()<br>()<br>()<br>()                                                                              | 進む」をクリック                                                                                                    | 'する。  |
| ④間違っ<br>申請内容の確認 | 、<br>た箇所を全て修正した後に、「次へ<br>(<br>)<br>(<br>)<br>(<br>)<br>(<br>)<br>(<br>)<br>(<br>)<br>(<br>)<br>(<br>)<br>(<br>)<br>(                                                            | 進む」をクリック                                                                                                    | 'する。  |
| ④間違っ            | 、 RG<br>た箇所を全て修正した後に、「次へ                                                                                                    | 進む」をクリック                                                                                                    | 'する。  |
| ④間違っ            | 、 RG<br>た箇所を全て修正した後に、「次へ<br>( 数9入札参加資格審査申請 (工事関係)<br>(1)<br>(1)<br>(1)<br>(1)<br>(1)<br>(1)<br>(1)<br>(1)<br>(1)<br>(1                                                          | 進む」をクリック<br>****                                                                                               | 'する。  |
| ④間違っ            | 、 R6<br>た箇所を全て修正した後に、「次へ                                                                                                    | 進む」をクリック<br>****                                                                                               | , する。 |
| 山間違っ            | 、 RG<br>た箇所を全て修正した後に、「次へ                                                                                                    | 進む」をクリック<br>****                                                                                               | する。   |
| ④間違っ            | 、 R6<br>た箇所を全て修正した後に、「次へ<br>**********************************                                                                                                    | 進む」をクリック<br>                                                                                                   | 'する。  |

p. 20

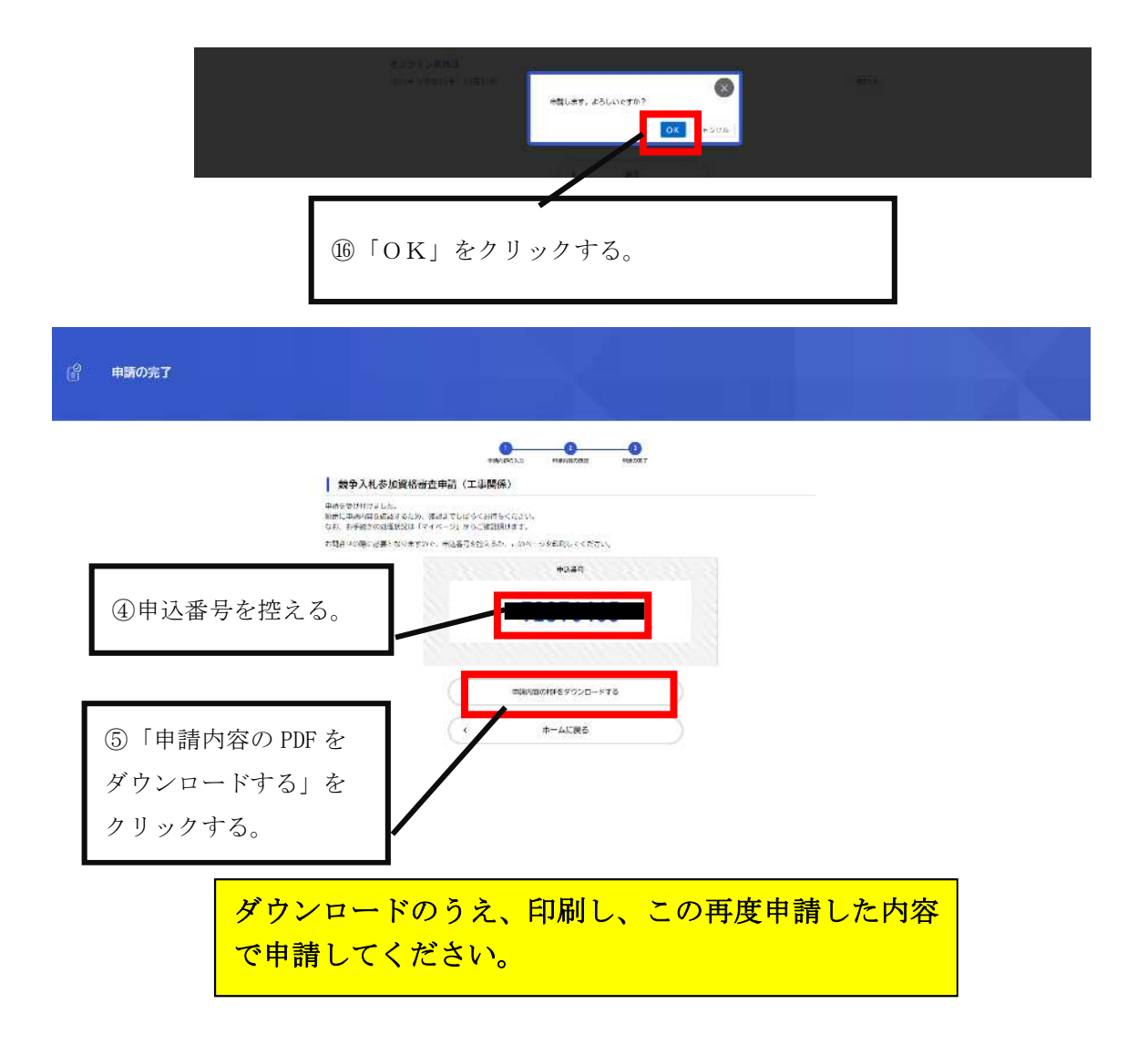